#### 違規歸責線上申辦懶人包

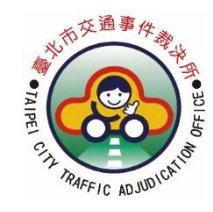

# 

## 如何申請歸責?-申請所需必要文件

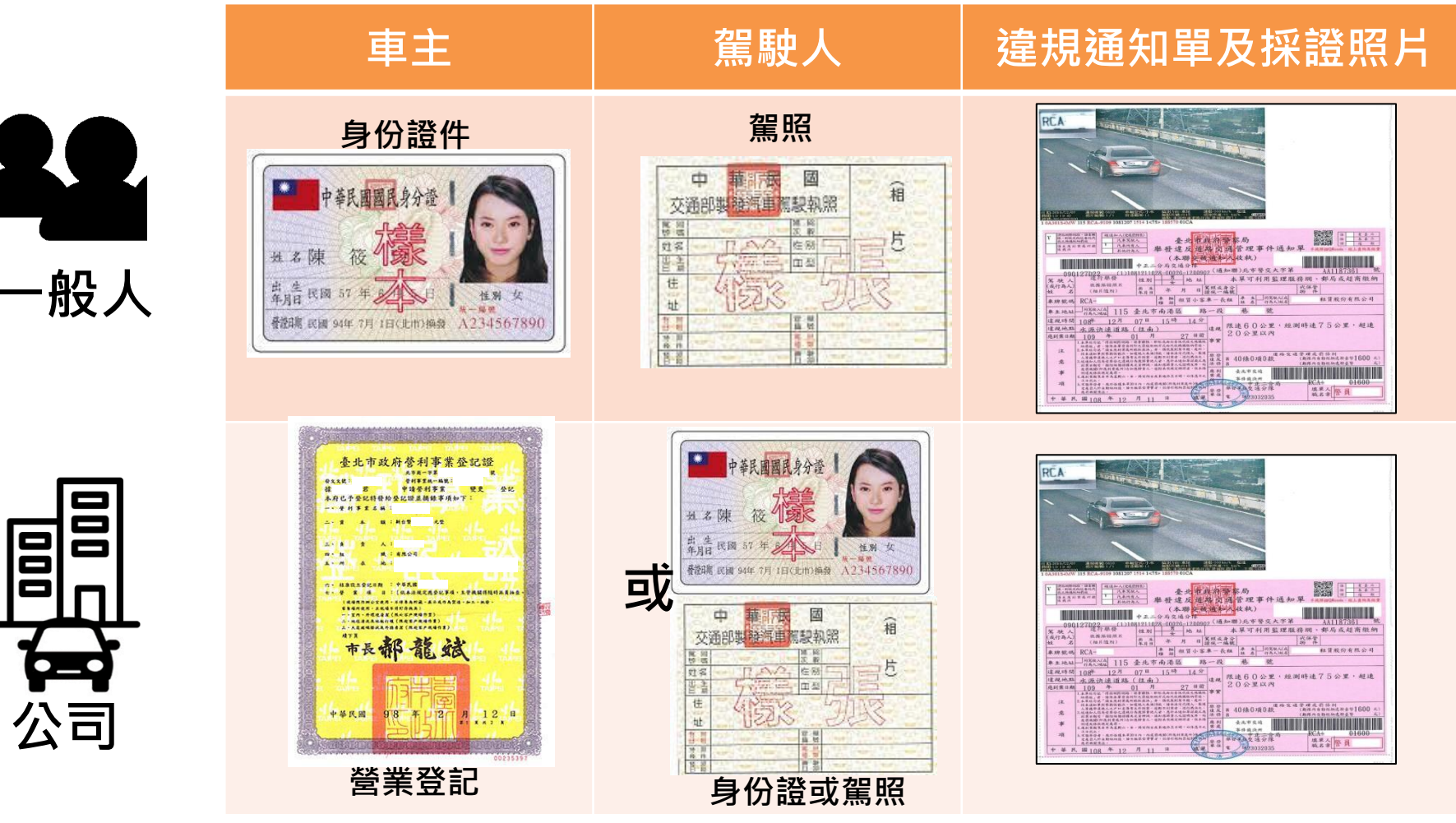

<u>違規歸責線上申辦懶人包</u>

### 

#### 進入臺北市交通事件裁決所首頁(https://www.judge.gov.taipei/)

| · · · · ·                                             |                           | 網站導覽 English 單一陳情                       | 常見問答 雙語詞彙 臺北通 交通局 🗲 🗛 |  |  |  |
|-------------------------------------------------------|---------------------------|-----------------------------------------|-----------------------|--|--|--|
| 臺北市交通事件裁決所<br>Taipei City Traffic Adjudication Office | 1.點選e歸責申請                 | 熱門關鍵字 :防                                | 疫 請輸入關鍵字 Q 進階搜尋       |  |  |  |
| ∷::<br>公告資訊 ▼                                         | ●歸責申請 ●退款申請 ●             | <b>匱檯等候人數 (111-09-01</b> 本市1-6)         | 月交通事故30日內死亡累積48人,其中   |  |  |  |
| 機關介紹                                                  | 新聞稿                       | 最新消息                                    | 宣導事項                  |  |  |  |
| 業務說明                                                  |                           |                                         |                       |  |  |  |
| 業務資訊                                                  | 111-08-25 北市第7次酒駕累犯公布姓名   | 照片全都露                                   |                       |  |  |  |
| 法規查詢                                                  | 111-07-22 為了遏止酒駕行為臺北市111  | 年第6次公告酒駕累犯姓名、照片                         |                       |  |  |  |
| 相關網站                                                  | 111-06-30 為了遏止酒駕行為 臺北市111 | 111-06-30 為了遏止酒駕行為臺北市111年第5次公告酒駕累犯姓名、照片 |                       |  |  |  |
| 申請案件                                                  |                           |                                         | 更多 新聞稿                |  |  |  |
| ▲ 案件查詢 *                                              | 業務說明                      | 案件查詢                                    |                       |  |  |  |

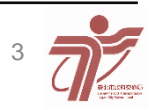

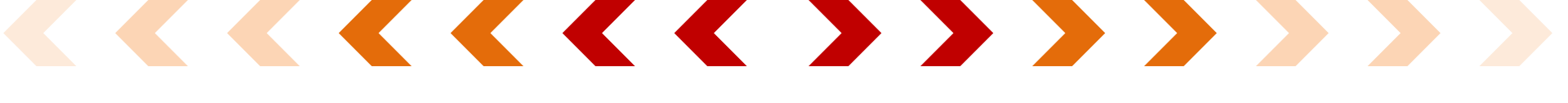

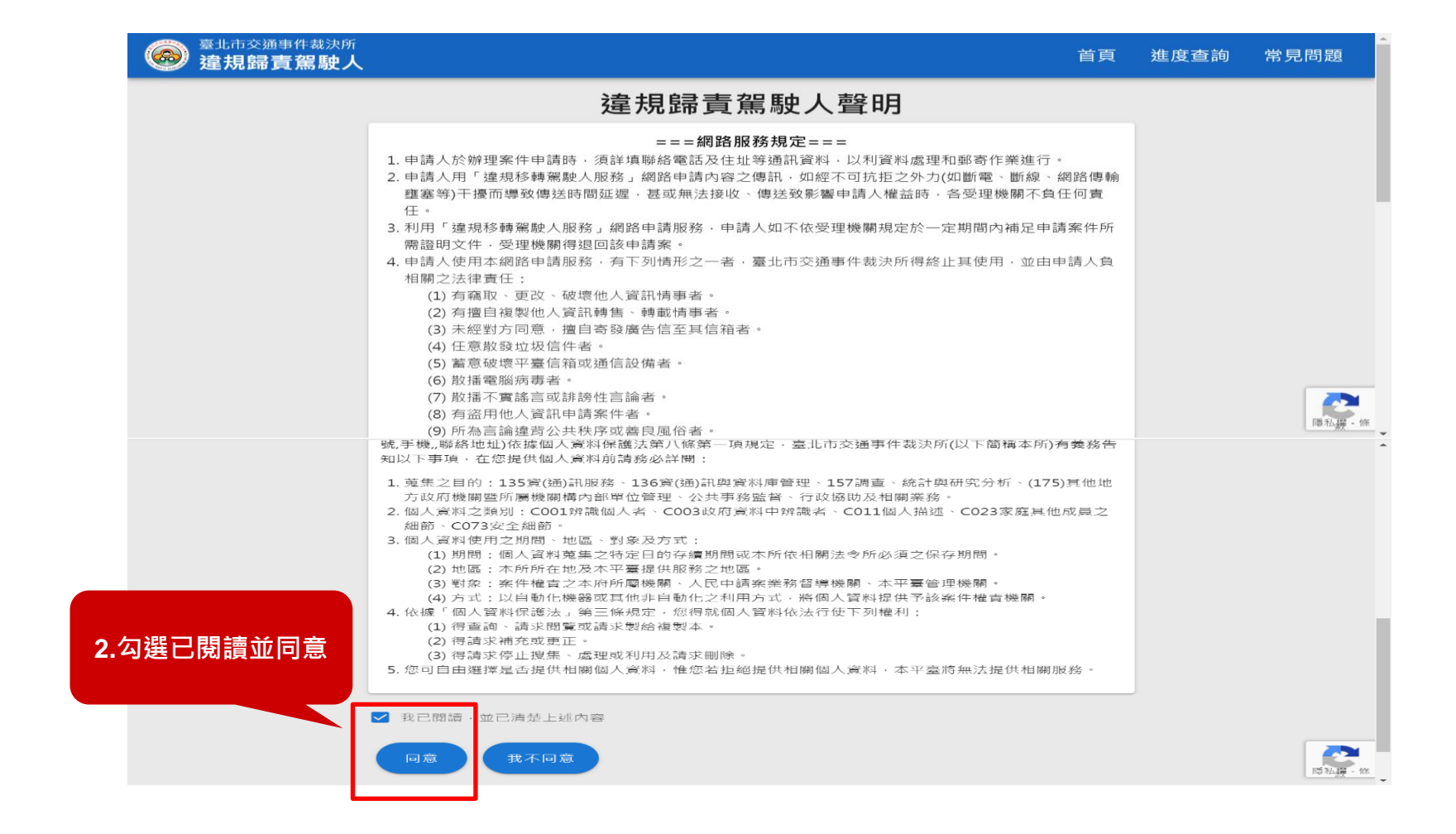

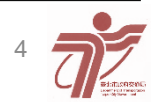

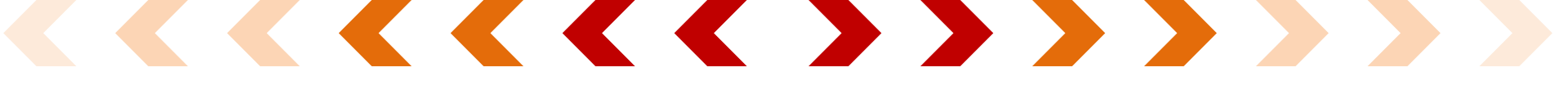

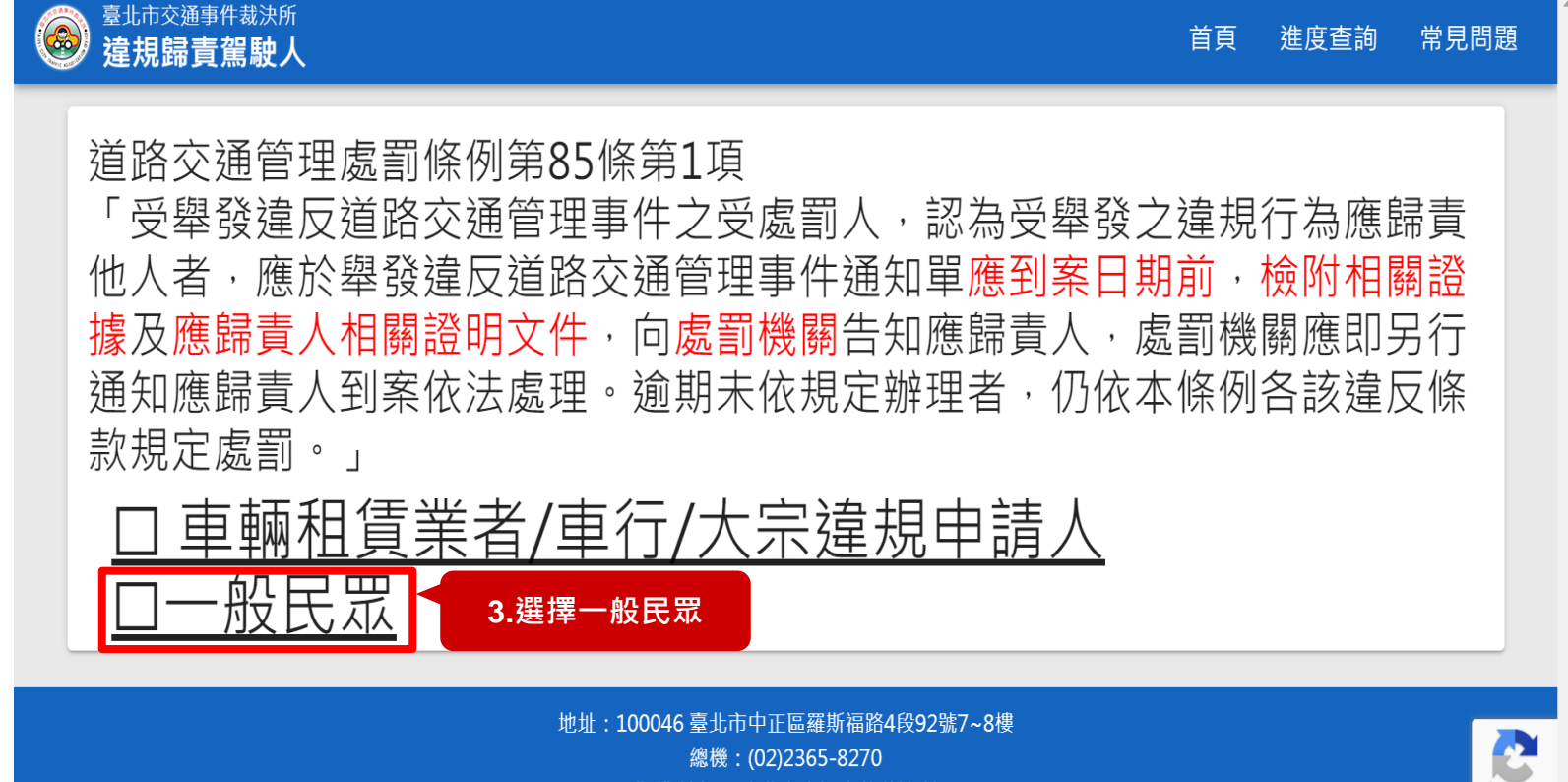

版權所有 © 臺北市交通事件裁決所

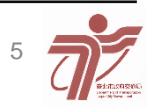

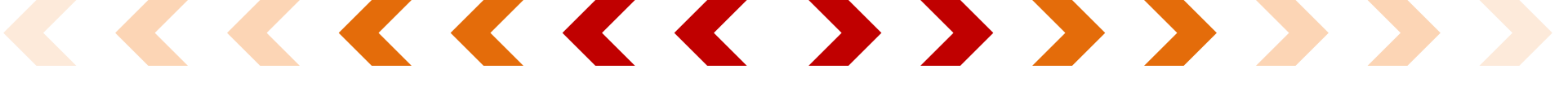

| 臺北市交通朝<br>建規歸責 | <sup>事件裁決所</sup><br><b>賃駕駛人</b> |                          |                | 首頁 | 進度查詢  | 常見問題 |
|----------------|---------------------------------|--------------------------|----------------|----|-------|------|
|                |                                 |                          | 一般申請歸責         |    |       |      |
|                | 1.申請聯絡人資訊                       |                          |                |    |       |      |
| 4              | .填寫申請人資<br><sup>如</sup>         | 申請人姓名 <mark>(*必填)</mark> |                |    | 0/30  |      |
|                | AIV                             | 聯絡電話(*必填)                |                |    | 0/20  |      |
|                |                                 | E-mail(*必填)              |                |    | 0/100 |      |
|                |                                 | *                        | 《申請完成後將以電子郵件通知 |    |       |      |

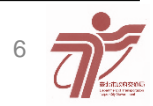

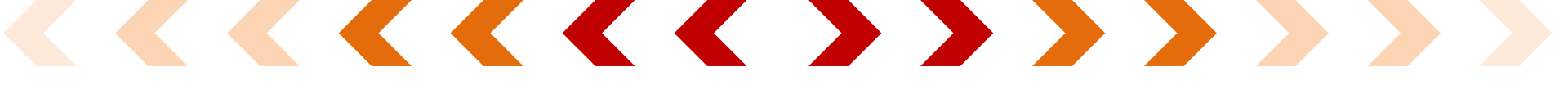

| 2.車輛所著                      | 有人資料      | 1                                                                |    |                                                                  |                         |                |            |           |  |
|-----------------------------|-----------|------------------------------------------------------------------|----|------------------------------------------------------------------|-------------------------|----------------|------------|-----------|--|
| 5.填寫車                       | 車主名稱(*必填) |                                                                  |    |                                                                  |                         |                |            |           |  |
| 主資訊                         | l         | 身分證/統一編號(*必填)                                                    |    |                                                                  |                         |                |            | 0/30      |  |
|                             |           | 車號(*必填)                                                          |    |                                                                  |                         |                |            | 0/10      |  |
| 「6.以下擇一上傳:<br>(1)車主為自然人→身分割 | Ě         |                                                                  |    |                                                                  |                         |                |            | 0/8       |  |
| 明<br>(2)車主為公司法人→營業          | É         | 住店所(通訊)地址(*必項)                                                   | 縣市 | •                                                                | / 鄉鎮市區                  | <b>~</b>       | 郵遞區號       | 0/6       |  |
| 登記證明                        |           |                                                                  |    |                                                                  |                         |                |            | 0 / 80    |  |
| Ī                           | 上傳身分      | 證明/營業登記證明 <mark>(擇一)</mark><br>(*必填) <sub>範例</sub> <sub>範例</sub> |    | 中華民國國民身分遣                                                        |                         |                |            | 0個檔案(共0B) |  |
|                             |           |                                                                  |    | 2. 4 (K) 10 (10)<br>出生 (K) 57 年 10<br>餐館稿 (K) 94年 7月 1日(北市)換發 A2 | 性别 女<br>**<br>234567890 | 1. +++ # # # + | 16.<br>16. | i         |  |

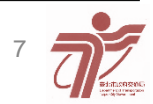

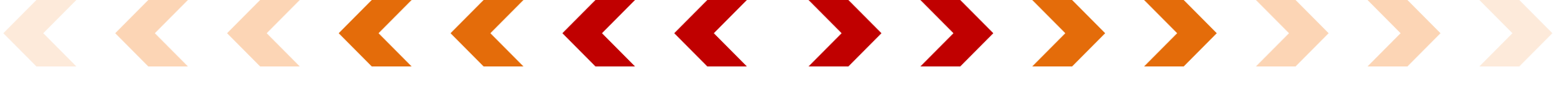

| 3.駕駛人資訊                         |                                                |                 |               |                                                                                                    |                 |
|---------------------------------|------------------------------------------------|-----------------|---------------|----------------------------------------------------------------------------------------------------|-----------------|
|                                 | 駕駛姓名(*必填)                                      | )               |               |                                                                                                    |                 |
| <b>7.</b> 填寫                    |                                                |                 |               | (                                                                                                    | 0/30            |
| 員际馬敏人資料                         | 身分證字號( <mark>*必填)</mark>                       | )               |               |                                                                                                    |                 |
|                                 |                                                |                 |               | (                                                                                                    | 0/10            |
|                                 | 住居所(通訊)地址( <u>*必填</u> )                        | ▶ 懸市 💌          | 鄉鎮市區    ▼     |                                                                                                    |                 |
| 8.以下擇一上傳:                       |                                                |                 |               |                                                                                                    | 0/6             |
| (1)駕駛為自然人→駕駛執照                  |                                                |                 |               |                                                                                                    |                 |
| (2)駕駛無駕照⁺身份證明<br>(3)承租車輛之公司法人≁營 |                                                | ※申請移轉成功後即將歸責通知「 | 申請書以掛號信函送達駕駛人 | <sup>,</sup> 請務必填寫實際通訊地却                                                                                                    | £∘              |
| 業登記證明                           | 聯絡電話(選填)                                       |                 |               | and a second second sec | 北市政府營利事業金記錄<br> |
| 上傳駕駛執照/身                        | 份證明/營業登記證明(擇一)<br>(*必填) <sup>範例 範例 範例 範例</sup> |                 |               | 約進                                                                                                    |                 |

![](_page_7_Picture_2.jpeg)

![](_page_8_Figure_0.jpeg)

![](_page_8_Figure_1.jpeg)

![](_page_8_Picture_2.jpeg)

![](_page_9_Figure_0.jpeg)

![](_page_9_Figure_1.jpeg)

![](_page_9_Picture_2.jpeg)

![](_page_10_Picture_0.jpeg)

![](_page_10_Picture_1.jpeg)

![](_page_10_Picture_2.jpeg)